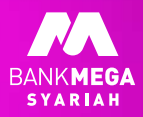

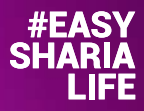

## Buka **Deposito** jadi mudah dengan **M-Syariah**

Lebih Mudah, Berkah dan Aman

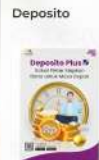

Deposito Berkah Digital

**Pilih Jenis Rekening** 

- Bagi Hasil yang kompetitif
- . Sesual prinsip svariah dengan Akad
- Mudharadan Muthagan

## Mulai dari 1 Juta

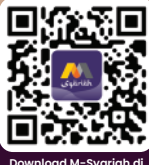

Google Play & App Store

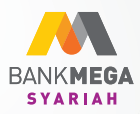

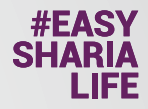

## Tata Cara Pembukaan Deposito Online di M-Syariah

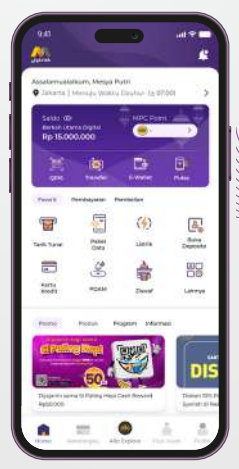

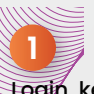

Login, kemudian klik "Buka rekening / Deposito"

🚹 Bank Mega Syariah

BankMegaSyariahID

2 Pilih Deposito Berkah Digital, kemudian klik "buka sekarang"

Buka Sekarang

MEGA SYARIAH CALL | 021 2985 2222 www.megasyariah.co.id

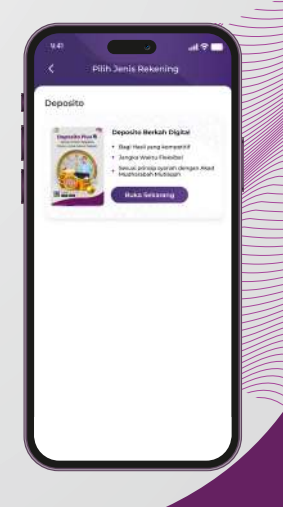

bankmegasyariah

in Bank Mega Syariah

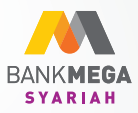

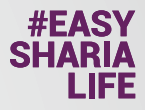

silia O

3 Bula

12 Bul)

5.008.0

) Bulan

6 Bulan

24 Bulan de (Opr

## 3 Halaman Syarat ketentuan berlaku, scrool sampai akhir, kemudian ceklis sebagai tanda persetujuan pembukaan deposito, klik "selanjutnya" Selanjutnya Δ Input nominal penempatan dan pilih jangka waktu, untuk sales code diisi opsional kemudian klik "selanjutnya" Selanjutnya 3 5 (D) 0. Halaman konfirmasi pembukaan deposito, jika sudah sesuai klik "konfirmasi" Konfirmasi

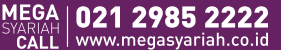

👎 Bank Mega Syariah BankMegaSyariahID

O bankmegasyariah in Bank Mega Syariah

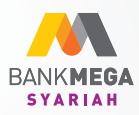

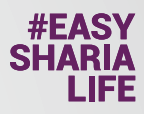

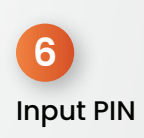

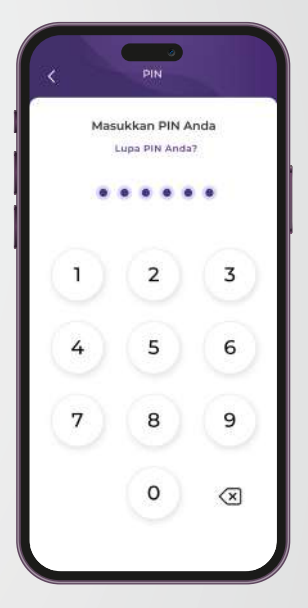

7 Struk/ resi transaksi pembukaan deposito berhasil

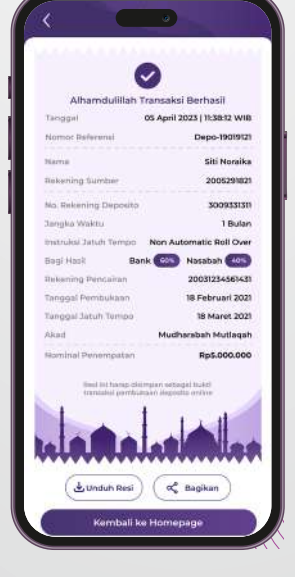

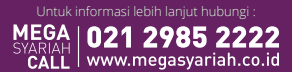

Bank Mega Syariah
BankMegaSyariahID

bankmegasyariah
in, Bank Mega Syariah